## Adding the Iowa Habitat and Access Program (IHAP) Tracts to Garmin GPS Units

The '2012\_IHAP\_Tracts.img' file available for download from the DNR website contains the boundaries of IHAP tracts open for public hunting. The tracts will show up as a solid orange color on units with a color display and grey on black and white displays. When you hover over an area, the tract ID and a likely species list will display.

These boundaries can be added to the following supported Garmin GPS units:

## **GARMIN UNITS THAT ARE COMPATIBLE**

Units need USB or serial cable to connect to computer for file transfer

Garmin Nuvifone M20 Garmin Mobile XT Garmin Aera Garmin Oregon Garmin Dakota Garmin Colorado Garmin Montana Garmin Astro Garmin Nuvi and Zumo (all models) - most of them do not display symbol (point) icons \* Garmin Edge 605, 705, 800 Garmin iQue M3, M4, M5 Garmin eTrex 20, 30 Garmin eTrex Summit HC Garmin eTrex Venture Cx, HC Garmin eTrex Legend C, Cx, HCx Garmin eTrex Vista, C, Cx, HCx Garmin Rino 120, 130, 520, 530, 520HCx, 530HCx Garmin GPS V Garmin GPSMAP 60C, 60CS, 60Cx, 60CSx, 62, 62s, 62st Garmin GPSMAP 76, 76S, 76C, 76CS, 76Cx, 76CSx, 78, 78s, 78sc Garmin GPSMAP 176, 176C, 276C, 376C, 378, 478C Garmin GPSMAP 96, 96C, 196, 296, 396, 496 Garmin GPSMAP 620 - only routing maps in automotive mode \*\* Garmin Quest, Quest 2 Garmin Street Pilot i2, i3, i5 Garmin Street Pilot c320, c330, c340 Garmin Street Pilot c530, c550, 580 Garmin Street Pilot 2610, 2620, 2650, 2660

Click on the 'IHAP 2012 Tract Boundaries – GPS File' link and save the '2012\_IHAP\_Tracts.zip' file to your computer, making sure to remember where you download the file so you can locate it later.

After the '2012\_IHAP\_Tracts.zip' file is downloaded, you will need to navigate to where you saved it to and extract the file.

Next you will need to install the MAPUpload software on your computer. Click on the MAPUpload Software Download link to access the Mapwel web page.

| Image: State in the provided shared the provided shared the provided |                                                              |
|----------------------------------------------------------------------------------------------------|--------------------------------------------------------------|
| Mapwel & Home About Compatibility Tools Download Purchase Help Download GPS Software for PC Windows 2000, XP, Vista, 7 compatible.                                                                                                    | 7                                                            |
| Download Mapwel Demo/ Full Version There is no difference between downloading demo and full version (either Basic or Advanced). Unregistration password try to prefer to download unzipped version of registration password try ou prefer to download unzipped version (.exe), click here.                                                                                                    | <ul> <li>Click on Download<br/>MAPUpload Software</li> </ul> |
| What is New?                                                                                                    |                                                              |
| Enhancements and fixes  Import of land and depth contours with altitude data from Google Earth KML and KMZ files Enhancement to automatic detection of intersection nodes on roads – detects nodes doser than 25cm Fix to import of GDB files Fix to import of GDB files Fix to compilation of OpenStreetMap OSM maps Fix to COM files split tool Fix to compilation of long roads with house numbering Fix to compilation of long roads with house numbering                                                                                                    |                                                              |

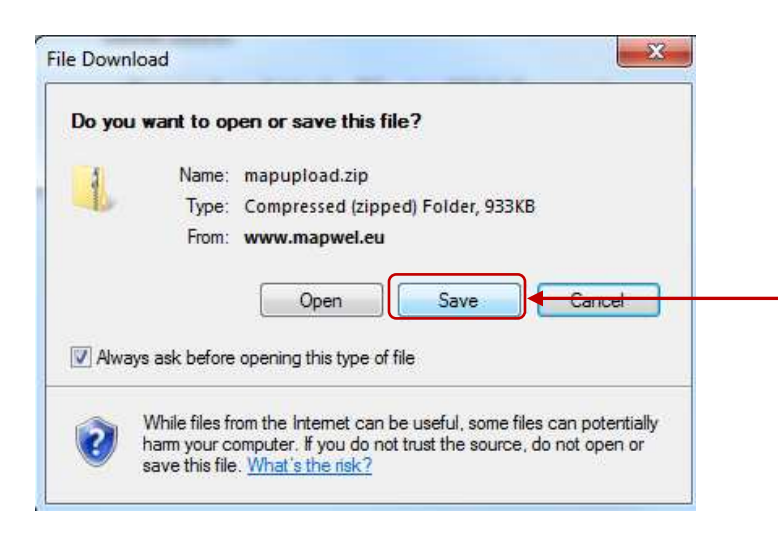

When prompted, select 'Save' and navigate to a location to save the .exe file to.

Once the file has .zip file has downloaded, navigate to where you saved the file and extract the file.

Once extracted, double-click on the .exe file to run it and install the software.

When MAPUpload opens, the left-hand side of the screen will show the model of your GPS unit, how it is connected and the amount of available memory.

| es GPS Settings About                                                                                         |                                     |                 |  |
|----------------------------------------------------------------------------------------------------|-------------------------------------|-----------------|--|
| 17                                                                                                    | Click on table to add IMG file path |                 |  |
|                                                                                                    | IMG Map F                           | Files           |  |
| tr-                                                                                                    | 1. 🔸                                |                 |  |
|                                                                                                    | 2.                                  |                 |  |
|                                                                                                    | 3.                                  |                 |  |
| tatus                                                                                                    | 4.                                  |                 |  |
| etecting GPS                                                                                                  | _5                                  |                 |  |
| UNIT ID:38 16086368<br>GPSMAP 62<br>USB Port<br>Internal memory<br>Total memory 1892368 kB<br>Free 1810156 kB | 6.                                  |                 |  |
|                                                                                                    | 7.                                  |                 |  |
|                                                                                                    | 8.                                  |                 |  |
|                                                                                                    | 9.                                  |                 |  |
|                                                                                                    | 10.                                 |                 |  |
|                                                                                                    | 11.                                 |                 |  |
|                                                                                                    |                                     |                 |  |
|                                                                                                    | ·                                   |                 |  |
|                                                                                                    | Add to existing mans                |                 |  |
|                                                                                                    |                                     |                 |  |
|                                                                                                    | File Location                       |                 |  |
|                                                                                                    | Internal memory                     |                 |  |
|                                                                                                    |                                     |                 |  |
|                                                                                                    |                                     |                 |  |
|                                                                                                    | Evit                                | ■ Unload to GDS |  |
|                                                                                                    |                                     | opidad to de o  |  |

Click inside the blue area in the IMG Map Files table. Navigate to where you extracted the '2012\_IHAP\_Tracts.img ' file to, select it click 'Open'

| MapUpload 2012, Build 9.7 (32-bit)                                                                              |                                     |                                                         |
|----------------------------------------------------------------------------------------------------|-------------------------------------|---------------------------------------------------------|
| Files GPS Settings About                                                                                        |                                     |                                                         |
| ~#                                                                                                    | Click on table to add IMG file path |                                                         |
| ( the                                                                                                    | IMG Map Files                       |                                                         |
|                                                                                                    | 1. 2012_IHAP_Tracts                 | The 2012 IHAP Tracts file will be added                 |
|                                                                                                    | 2.                                  |                                                         |
|                                                                                                    | 3.                                  |                                                         |
| Status                                                                                                    | 4.                                  |                                                         |
| Detecting GPS                                                                                                   | 5.                                  |                                                         |
| GPSMAP 62                                                                                                    | 6.                                  |                                                         |
| USB Port                                                                                                    | 7.                                  |                                                         |
| Internal memory                                                                                                 | 8.                                  |                                                         |
| Total memory 1892368 kB<br>Free 1810156 kB                                                                      | 9.                                  |                                                         |
|                                                                                                    | 10.                                 |                                                         |
|                                                                                                    | 1L.                                 |                                                         |
|                                                                                                    |                                     |                                                         |
|                                                                                                    |                                     |                                                         |
|                                                                                                    | Add to existing mans                |                                                         |
|                                                                                                    | Mu to existing maps                 | MAKE SURE YOU CHECK ADD                                 |
| and the second second                                                                                           | File Location                       |                                                         |
|                                                                                                    | Internal memory -                   | TO EXISTING MAPS!!!                                     |
|                                                                                                    |                                     |                                                         |
|                                                                                                    |                                     | Failure to do so may result in a loss of                |
|                                                                                                    | Exit Evit                           |                                                         |
| The second second second second second second second second second second second second second second second se |                                     | data currently on your GPS unit                         |
| 1                                                                                                    |                                     |                                                         |
|                                                                                                    |                                     |                                                         |
|                                                                                                    |                                     |                                                         |
|                                                                                                    |                                     | <ul> <li>Click on Upload to GPS to begin the</li> </ul> |

transfer

| MapUpload 2012, Build 9.7 (32-bit)                     |                                     |                                     |       |
|--------------------------------------------------------|-------------------------------------|-------------------------------------|-------|
|                                                        | Click on table to add IMG file path |                                     |       |
|                                                        | IMG Map Files                       | A                                   |       |
|                                                        | 1. 2012_IHAP_Tracts                 |                                     |       |
| · • -                                                  | 2.                                  |                                     |       |
|                                                        | 3.                                  |                                     |       |
| Status                                                 | 4.                                  |                                     |       |
| 1. 2012IHAPTracts                                      | 5.                                  |                                     |       |
| W96.24 - W90.51 ; N40.58 - N43.41                      | 7                                   |                                     |       |
| 2. 2012IHAPTracts<br>W96 24 - W90 51 · N40 58 - N43 41 | 8                                   |                                     |       |
| Processing data dana                                   | 9.                                  |                                     |       |
| Data size: 117 kB                                      | 10.                                 |                                     |       |
| Unloading mans done                                    | 11.                                 | Wait for the upload to complete wh  | lich  |
| Transfer complete.                                     |                                     | may take some time depending on '   | the f |
|                                                        |                                     | size, GPS unit and connection type. |       |
|                                                        | Add to existing mans                |                                     |       |
| 15                                                     |                                     |                                     |       |
| *                                                      | File Location                       |                                     |       |
| 100-23                                                 | Internal memory                     | <b>▼</b>                            |       |
| 1_10 20 juli                                           |                                     |                                     |       |
| · · · · · · · · · · · · · · · · · · ·                  |                                     | Click on Exit.                      |       |
| ton -                                                  | Exit                                | GPS                                 |       |
| 102 harmon 1                                           |                                     |                                     |       |

You may now properly disconnect your GPS unit from the computer.